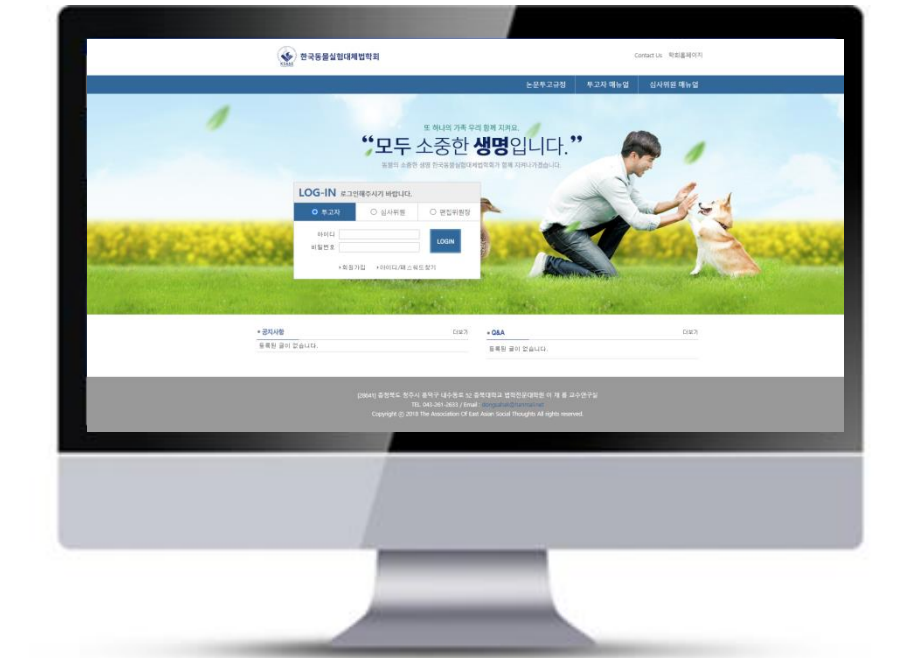

## 심사위원 매뉴얼

## 온라인논문투고시스템 사용자가이드

## 한국동물실험대체법학회 온라인 논문투고시스템

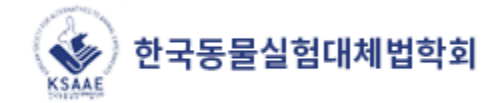

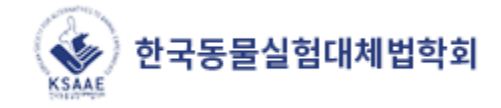

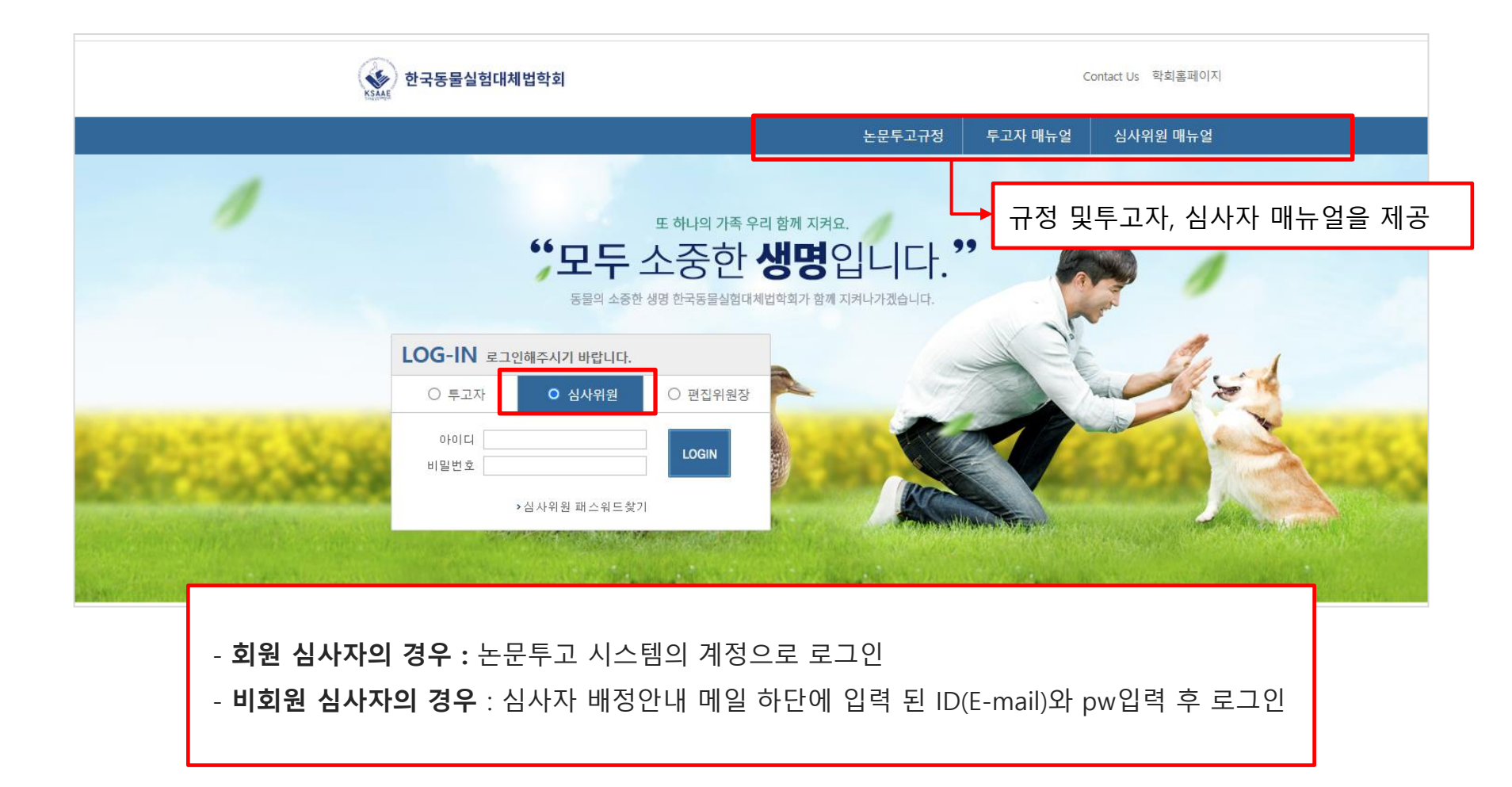

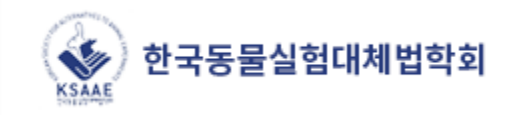

| 심사위원 MEMBERS LOG-IN | 심사위원 정보                                |                                        |  |  |  |
|---------------------|----------------------------------------|----------------------------------------|--|--|--|
| judge1 님            | ▶ 아이디                                  | kiss23@kstudy.com                      |  |  |  |
| 심사위원께서 접속하였습니<br>다. | ▶ 이름                                   | judge1                                 |  |  |  |
|                     | ▶소속                                    | k                                      |  |  |  |
| LOGOUT              | ▶이메일                                   | kiss23@kstudy.com                      |  |  |  |
| 심사위원 메뉴             | ▶핸드폰                                   | 010 🔻 - 1111 - 2222                    |  |  |  |
|                     | ▶ PW                                   |                                        |  |  |  |
| 1. 정보수정             | ▶ PW확인                                 |                                        |  |  |  |
| 2. 논문리스트            | 24 OI                                  |                                        |  |  |  |
| - 전체논문 (1)          |                                        |                                        |  |  |  |
| - 심사중인논문 (1)        |                                        |                                        |  |  |  |
| - 심사완료논문 (0)        |                                        |                                        |  |  |  |
|                     | 1. 로그인 후 왼쪽 메뉴에서 [정보수정] 선택             |                                        |  |  |  |
|                     | 2 패스9                                  | · · · · · · · · · · · · · · · · · · ·  |  |  |  |
|                     | <i>L</i> 11                            | 2. 뻬ㅡᅥㅡ, ㅠ네ㄷcㅗ, ㅗㄱ ㅇᅴ ㅇㅗcㅇ ㅜ [ᆨᆫ]비ㄷ ᆫㅋ |  |  |  |
|                     | ※ 비회원의 심사자의 경우 이메일변경 시 ID는 변경 되지 않습니다. |                                        |  |  |  |

| 심사자접속 > 전체논문 |              |            |                |      |      |      |      |       |
|--------------|--------------|------------|----------------|------|------|------|------|-------|
| 접수번호 🎙       | •            |            | 검색             |      |      |      |      |       |
| NO           | 접수번호         | 접수일자       | 제목(국문)         | 차수   | 현황   | 심사가능 | 심사현황 | 심사가능일 |
| 1            | J1_2018_0001 | 2018-10-11 | [일반심사]테스트중입니다. | 1차심사 | 투고완료 | YES  | 심사하기 | D-7일  |
|              |              |            |                |      |      |      |      |       |

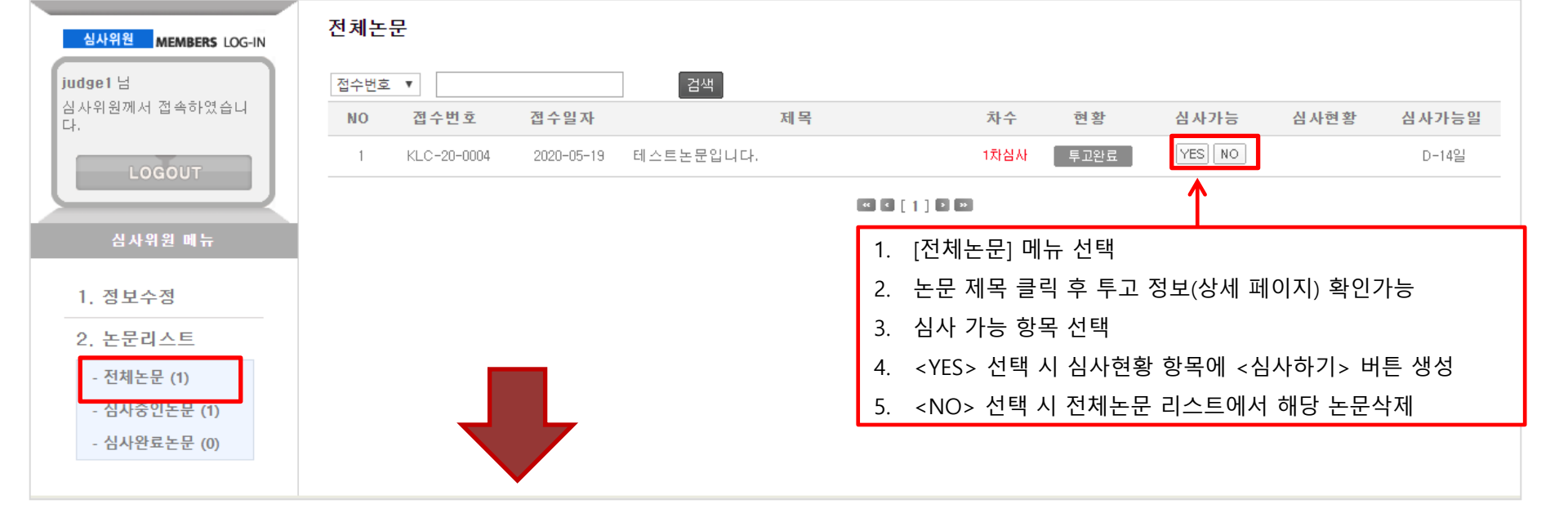

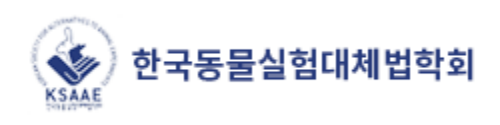

## 3. 논문심사 진행하기

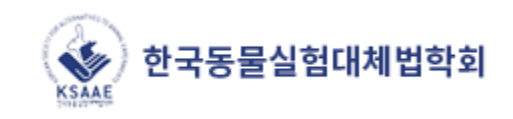

| ▶접수번호     | ksme-2020-0007                      |                                  |  |  |
|-----------|-------------------------------------|----------------------------------|--|--|
| ▶심사차수     | 1차                                  | 1 노모파이(사사용) 에 트그터 노모파이오 클리하여 다오  |  |  |
| ▶제목(국문)   | 테스트논문입니다.                           | 1. 논문파일(심사용) 에 루고된 논문파일을 들락아여 나운 |  |  |
| ▶제목(영문)   | test                                | 2. 해당 논문이 각 문항에 맞게 표기 되었는지 제크    |  |  |
| ▶국문초록     | dfaf vga                            | 3. 심사판정에 체크                      |  |  |
| ▶국문 키워드   | test                                | 4. [논문심사평가서] 다운받아 작성후 업로드        |  |  |
| ▶영문초록     | fdasdf afadf                        | 5. 심사의견 생략가능                     |  |  |
| ▶영문 키워드   | test                                |                                  |  |  |
| ▶심사용 논문   | 1차 🔜 ksme-2020-0007-tp.hwp (99328)  |                                  |  |  |
| ▶추가파일(1차) |                                     |                                  |  |  |
| ▶ 수정의견서   | 🛄 없음                                |                                  |  |  |
| ▶심사완료일    | [2020-07-17월]                       |                                  |  |  |
| ▶심사판정     | ○ 게재 ○ 수정후개재 ○ 수정후재심 ○ 게재불가         |                                  |  |  |
| ▶심사파일 첨부  | ● 논문심사평가서 파일 선택 선택된 파일 없음 된 추가 □ 삭제 |                                  |  |  |
| ▶심사의견     |                                     |                                  |  |  |
|           | 심사완료                                |                                  |  |  |

4. 심사완료

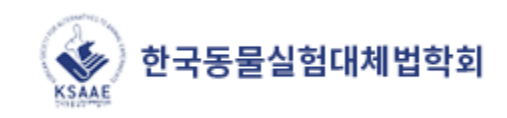

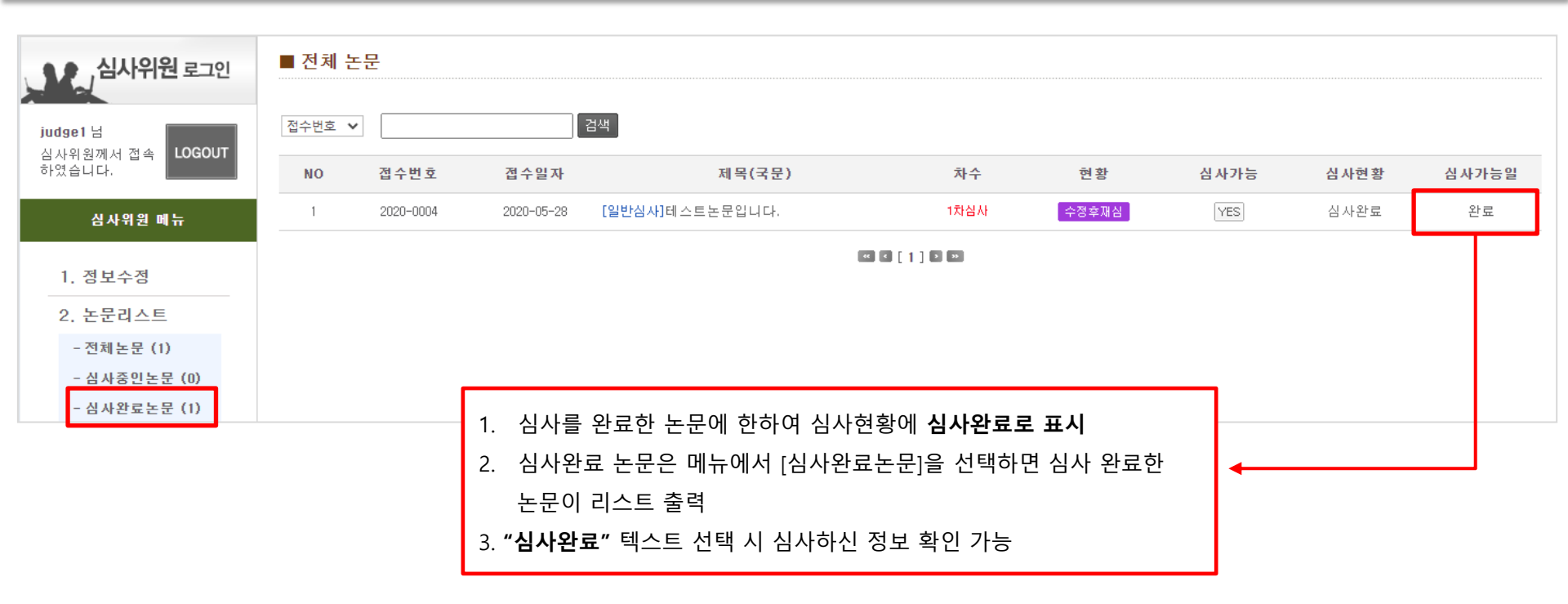

5. n차 심사하기

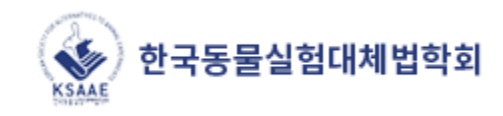

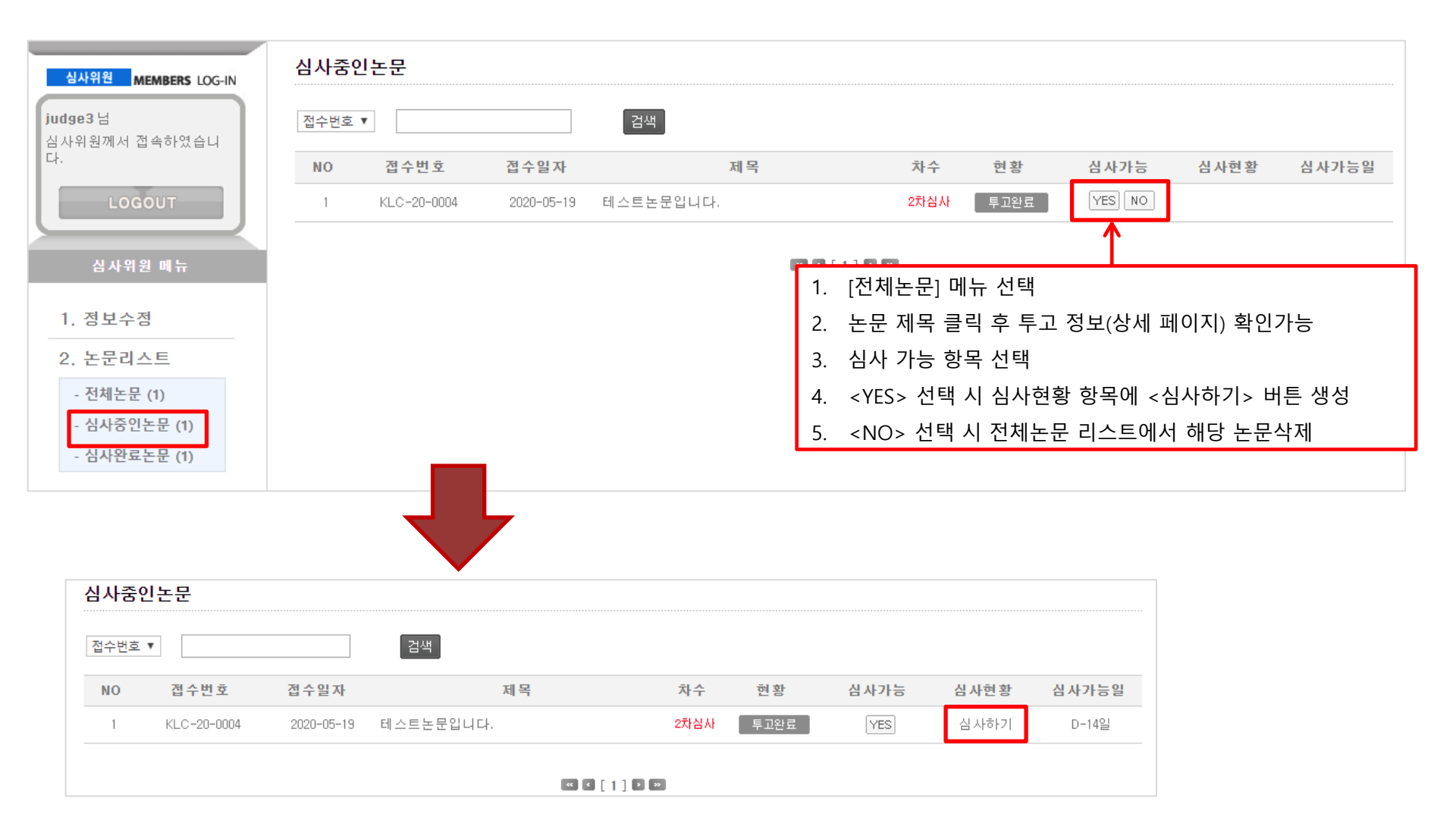

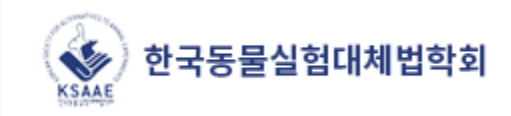

| 심사하기            |                                   |    |                                             |  |  |  |  |  |
|-----------------|-----------------------------------|----|---------------------------------------------|--|--|--|--|--|
| ▶ 접수번호          | KLC-20-0004                       |    |                                             |  |  |  |  |  |
| ▶ 투고일자          | 2020-05-19 오전 10:50:21            |    |                                             |  |  |  |  |  |
| ▶ 심사구분          | [일반심사]                            |    |                                             |  |  |  |  |  |
| • 심사차수          | 2차                                |    |                                             |  |  |  |  |  |
| ▶ 제목(국문)        | 테스트논문입니다.                         |    |                                             |  |  |  |  |  |
| ▶ 제목(영문)        | test                              |    |                                             |  |  |  |  |  |
| ▶ Abstract(국문)  | ddagag g bfadfag ag               |    |                                             |  |  |  |  |  |
| ▶ Key words(국문) | 테스트, 테스트, da, fdf                 | 1. | 심사용파잌에 춬력된 가장 마지막 차수 심사용 파잌을 다운받아 수정 논문 횓   |  |  |  |  |  |
| ▶ Abstract(영문)  | dsgag agda agagfa                 | 2  | 저자단병서에서 가자 마지마 차스 파인은 누러서 이저 차스 신사에서 신사하 스  |  |  |  |  |  |
| ▶ Key words(영문) | faf, dfa, gdg, a                  | ۷. | . 지사법 전사에서 가장 마지막 지구 파일을 알다지 하던 지구 감시에서 감사한 |  |  |  |  |  |
| . 노모파인/신나요)     | 1차 🖫 KLC-20-0004-tp.hwp (99328)   |    | 성사양이 반영됐는지 확인 우 심사                          |  |  |  |  |  |
| FEEE(BAD)       | 2차 🗟 KLC-20-0004-r-tp.hwp (10240) |    |                                             |  |  |  |  |  |
| ▶ 논문유사도 검사      | KLC-20-0004-kci.hwp (99328)       |    |                                             |  |  |  |  |  |
| ▶ 추가파일(1차)      |                                   |    |                                             |  |  |  |  |  |
| ▶ 추가파일(2차)      |                                   |    |                                             |  |  |  |  |  |
| • 저자답변서(1차수정)   | ☐ KLC-20-0004-r-c.hwp (26624)     |    |                                             |  |  |  |  |  |
| ▶ 심사완료일         | [2020-06-02일] 🔍 심사현황보기            |    |                                             |  |  |  |  |  |

1. 심사완료 논문 리스트 또는 전체 논문리스트에서 심사현황에서 [심사완료]를 누르면 심사 현황 보기 팝업창이 생성

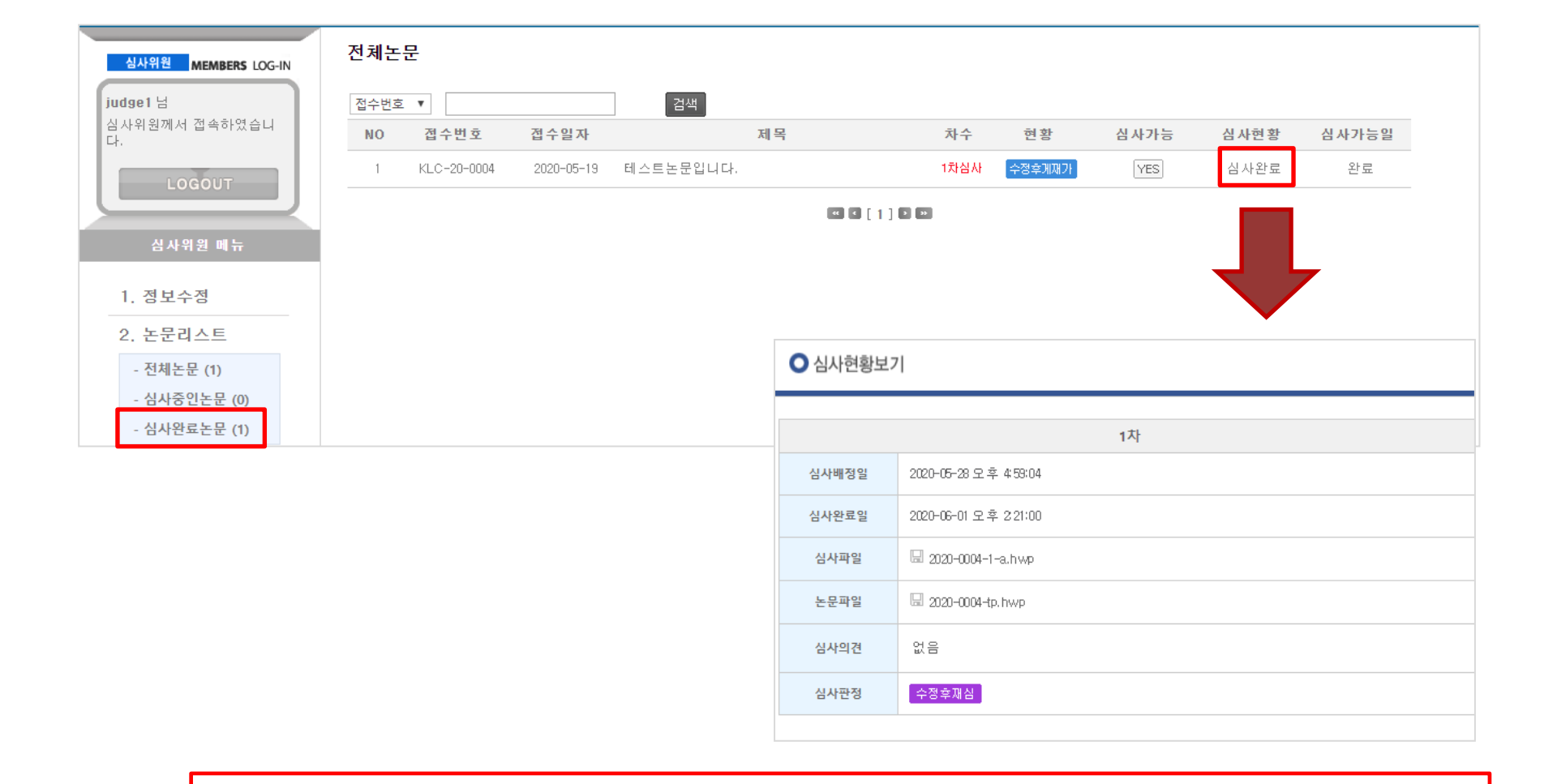

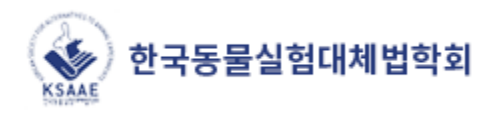